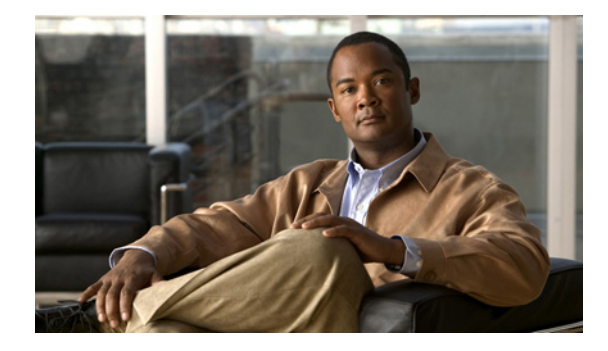

# IPv6 セキュリティへのトラフィック フィルタ およびファイアウォールの実装

この章では、シスコのネットワーク デバイス用の Cisco IOS IPv6 トラフィック フィルタおよびファイ アウォール機能を設定する方法について説明します。これらのセキュリティ機能を使用すると、パ フォーマンス低下や障害、さらには悪意のある攻撃や通常のネットワーク ユーザによる悪意はないが 破壊的なミスによって引き起こされるデータ損失やセキュリティ侵害からネットワークを守ることがで きます。

# 機能情報の確認

ご使用のソフトウェア リリースによっては、この章に記載されている機能の中に、一部サポートされ ていないものがあります。最新の機能情報と注意事項については、ご使用のプラットフォームとソフト ウェア リリースに対応したリリース ノートを参照してください。この章に記載されている機能の詳細、 および各機能がサポートされているリリースのリストについては、「IPv6 セキュリティへのトラフィッ ク フィルタおよびファイアウォールの実装の機能情報」(P.36)を参照してください。

Cisco Feature Navigator を使用すると、プラットフォーム、および Cisco ソフトウェア イメージの各 サポート情報を検索できます。Cisco Feature Navigator には、http://www.cisco.com/go/cfn からアクセ スしてください。Cisco.com のアカウントは必要ありません。

# 目次

- 「IPv6 セキュリティへのトラフィック フィルタおよびファイアウォールの実装の前提条件」(P.2)
- 「IPv6 セキュリティへのトラフィック フィルタおよびファイアウォールの実装の制約事項」(P.2)
- 「IPv6 セキュリティへのトラフィック フィルタおよびファイアウォールの実装に関する情報」(P.2)
- 「IPv6 セキュリティへのトラフィック フィルタおよびファイアウォールの実装方法」(P.5)
- 「IPv6 セキュリティへのトラフィック フィルタおよびファイアウォールの実装の設定例」(P.30)
- 「その他の関連資料」(P.34)
- 「IPv6 セキュリティへのトラフィック フィルタおよびファイアウォールの実装の機能情報」(P.36)

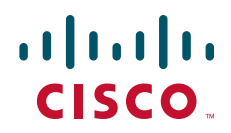

# IPv6 セキュリティへのトラフィック フィルタおよびファイ アウォールの実装の前提条件

**IPv6** アドレッシングおよび基本設定を熟知している必要があります。詳細については、「*Implementing IPv6 Addressing and Basic Connectivity*」の章を参照してください。

# IPv6 セキュリティへのトラフィック フィルタおよびファイ アウォールの実装の制約事項

Cisco IOS Release 12.2(2)T から Cisco IOS Release 12.2(13)T、および Cisco IOS Release 12.0(22)S 以降のリリースでは、標準の IPv6 Access Control List (ACL; アクセス コントロール リスト) 機能だけ がサポートされています。Cisco IOS Release 12.0(23)S および 12.2(13)T 以降のリリースでは、標準の IPv6 ACL 機能が拡張されて、IPv6 オプション ヘッダー、および任意でより細かい制御を行うための 上位層プロトコル タイプ情報に基づくトラフィック フィルタリングがサポートされています (IPv4 での拡張 ACL に似た機能)。

# IPv6 セキュリティへのトラフィック フィルタおよびファイ アウォールの実装に関する情報

- 「IPv6 トラフィック フィルタリングのアクセス コントロール リスト」(P.2)
- 「Cisco IOS Firewall for IPv6」 (P.3)
- Cisco IOS Zone-Based Firewall for IPv6 (P.5)

# IPv6 トラフィック フィルタリングのアクセス コントロール リスト

IPv6 での標準の ACL 機能は、IPv4 での標準の ACL に似ています。アクセス リストによって、ルータ インターフェイスでブロックされるトラフィックおよび転送されるトラフィックが決定され、送信元ア ドレスと宛先アドレスに基づいて、特定のインターフェイスへの着信と発信をフィルタリングできま す。各アクセス リストの最後には、暗黙的な deny 文が指定されています。IPv6 ACL を定義し、拒否 条件と許可条件を設定するには、グローバル コンフィギュレーション モードで deny キーワードと permit キーワードを指定して ipv6 access-list コマンドを使用します。

Cisco IOS Release 12.0(23)S および 12.2(13)T 以降では、標準 IPv6 ACL 機能が拡張されて、IPv6 オ プション ヘッダー、および任意でより細かい制御を行うための上位層プロトコル タイプ情報に基づく トラフィック フィルタリングがサポートされています(IPv4 での拡張 ACL に似た機能)。

# IPsec 認証ヘッダーの IPv6 ACL 拡張

この機能によって、Authentication Header (AH; 認証ヘッダー)の有無にかかわらず、TCP、User Datagram Protocol (UDP; ユーザ データグラム プロトコル)、ICMP、SCTP などの Upper Layer Protocol (ULP; 上位層プロトコル)でマッチングを実行できます。

TCP または UDP トラフィックは、AH が存在する場合でも存在しない場合でも、TCP、UDP、ICMP、 SCTP などの Upper Layer Protocol (ULP; 上位層プロトコル)に対してマッチングできます。この機 能が導入されるまでは、このようなマッチングは AH が存在しない場合にだけ使用できました。

1

この機能によって、キーワード auth が permit コマンドと deny コマンドに導入されました。auth キーワードを指定すると、特定のプロトコル、つまり TCP や UDP とともに認証ヘッダーが存在する かどうかに照らしてトラフィックをマッチングできます。

AH ヘッダーが存在する場合は、IPv6 トラフィックを ULP に対してマッチングできます。このマッチ ングを実行するには、permit コマンドまたは deny コマンドを使用するときに、protocol 引数に ahp オプションを入力します。

# IPv6 でのアクセス クラス フィルタリング

IPv6 ACL に基づく、ルータとの間の着信接続と発信接続のフィルタリングは、ライン コンフィギュ レーション モードで ipv6 access-class コマンドを使用して実行します。ipv6 access-class コマンドは、 IPv6 ACL が名前で定義される点を除き、access-class コマンドに似ています。IPv6 ACL が着信トラ フィックに適用される場合、ACL 内の送信元アドレスは、着信接続の送信元アドレスに照らしてマッ チングされ、ACL 内の宛先アドレスは、インターフェイス上のローカル ルータ アドレスと照合されま す。IPv6 ACL が発信トラフィックに適用される場合、ACL 内の送信元アドレスは、インターフェイ ス上のローカル ルータ アドレスに照らしてマッチングされ、ACL 内の宛先アドレスは、発信接続の送 信元アドレスと照合されます。ユーザが任意の接続を試行できるように、すべての仮想端末回線で同じ 制限を設定することを推奨します。

# **Cisco IOS Firewall for IPv6**

ſ

Cisco IOS Firewall 機能を使用すると、高度なトラフィック フィルタリング機能をネットワークのファ イアウォールの不可欠な部分として組み込むことができます。Cisco IOS Firewall for IPv6 によって、 Cisco IOS Firewall を IPv6 ネットワークに実装できます。Cisco IOS Firewall は、IPv4 ネットワーク 用の Cisco IOS Firewall と共存し、すべてのデュアル スタック ルータでサポートされています。

Cisco IOS Firewall for IPv6 機能は、次のとおりです。

- フラグメント化されたパケット インスペクション:フラグメント ヘッダーを使用して、フラグメント処理をトリガーします。Cisco IOS Firewall Virtual Fragment Reassembly (VFR) は、シーケンスから外れたフラグメントを調べ、それらのパケットを正しい順序に切り替え、一意の識別子が設定された単一の IP からのフラグメント数を調べ (Denial-of-Service (DoS; サービス拒絶) 攻撃)、仮想再アセンブリを実行して、パケットを上位層プロトコルに移動します。
- IPv6 DoS 攻撃の軽減:SYN 半開接続を含む、IPv4 実装と同じ方法で、軽減メカニズムが実装されています。
- トンネル化パケットインスペクション: Cisco IOS Firewall ルータで終端するトンネル化 IPv6 パ ケットは、Cisco IOS Firewall for IPv6 によって検査できます。
- ステートフルパケットインスペクション:この機能によって、TCP、UDP、Internet Control Message Protocol version 6 (ICMPv6; インターネット制御メッセージプロトコルバージョン 6)、 および FTP の各セッションのステートフルパケットインスペクションを実行できます。
- IPv4 ネットワークから発信され、IPv6 環境で終端するパケットのステートフル インスペクション:この機能では、IPv4 から IPv6 への変換サービスを使用します。
- 大半の IPv6 拡張ヘッダー情報の解釈または認識:この機能によって、ルーティング ヘッダー、ホップバイホップ オプション ヘッダー、およびフラグメント ヘッダーを含む、IPv6 拡張ヘッダー 情報が解釈または認識されます。
- Port-to-Application Mapping (PAM): Cisco IOS Firewall for IPv6 には PAM が含まれています。

# Cisco IOS Firewall for IPv6 での PAM

PAM を使用して、ネットワーク サービスとアプリケーション用の TCP または UDP ポート番号をカス タマイズできます。PAM ではこの情報を使用して、アプリケーションに関連する登録済み、つまり既 知のポートと異なるポートを使用しているサービスを実行するネットワーク環境をサポートします。

PAM では、ポート情報を使用して、ポートからアプリケーションへのデフォルト マッピング情報の テーブルをファイアウォールで確立します。PAM テーブルの情報によって、Context-Based Access Control (CBAC; コンテキストベース アクセス コントロール) がサポートしているサービスを非標準 ポートで実行できます。CBAC での調査は、アプリケーションに関連付けられている既知のポート、 つまり登録済みのポートだけを使用するトラフィックに限定されますが、PAM を使用すると、ネット ワーク管理者は、特定のアプリケーションおよびサービスのネットワーク アクセス コントロールをカ スタマイズできます。

PAM では、ホストまたはサブネット固有のポート マッピングもサポートしています。これにより、標 準 ACL を使用して単一のホストまたはサブネットに PAM を適用できます。ホストまたはサブネット 固有のポート マッピングは、標準の ACL を使用して行われます。

# Cisco IOS Firewall アラート、監査証跡、およびシステム ロギング

Cisco IOS Firewall によって、ファイアウォールで追跡されたイベントに基づくリアルタイム アラート および監査証跡が生成されます。拡張された監査証跡機能では、システム ロギングを使用して、すべ てのネットワーク トランザクションを追跡したり、タイムスタンプ、送信元ホスト、宛先ホスト、お よび使用されたポートを記録したり、高度なセッションベースのレポート用に送信バイト総数を記録し たりします。リアルタイム アラートは、システムで疑わしいアクティビティが検出されると、システ ム ロギング エラー メッセージを中央管理コンソールに送信します。Cisco IOS Firewall インスペク ション ルールを使用して、アプリケーション プロトコル単位でアラートと監査証跡情報を設定できま す。たとえば、TCP トラフィック用の監査証跡情報を生成する場合、TCP インスペクションを定義する Cisco IOS Firewall ルールで、この情報の生成を指定できます。

Cisco IOS Firewall によって、検査されたセッションの詳細を記録する監査証跡メッセージが提供され ます。監査証跡情報は、CBAC インスペクション ルールを使用してアプリケーション単位で設定でき ます。検査されたプロトコルを識別するには、応答側に関連付けられているポート番号を使用します。 ポート番号は、アドレスの直後に表示されます。

# IPv6 パケット インスペクション

ヘッダー フィールド(トラフィック クラス、フロー ラベル、ペイロード長、次ヘッダー、ホップ リ ミット、および送信元アドレスや宛先アドレス)は、すべて IPv6 インスペクション用に使用されます。 IPv6 ヘッダー フィールドの詳細および説明については、RFC 2474 を参照してください。

### トンネリング サポート

IPv4 でトンネルされる IPv6 パケットは、検査されません。トンネルがルータで終端され、そのトンネ ルからの IPv6 出トラフィックが終端されない場合、そのトラフィックは検査されます。

# 仮想フラグメント再アセンブリ

VFR がイネーブルの場合、VFR 処理は、ACL 入力リストが着信パケットに照らしてチェックされた あとに開始されます。入力パケットには、適切な VFR 情報がタグ付けされます。

1

# Cisco IOS Firewall の制約事項

IPv6 では、Cisco IOS Intrusion Detection System (IDS; 侵入検知システム)がサポートされていません。

# **Cisco IOS Zone-Based Firewall for IPv6**

**IPv6**トラフィックをサポートするために、Cisco IOS Zone-Based Firewall for IPv6 は Cisco IOS Zone-Based Firewall for IPv4 と共存します。この機能では、TCP、UDP、ICMPv6、および FTP の各 セッションに対して MIB サポートが提供されます。

Zone-Based Firewall の詳細については、『*Cisco IOS Security Configuration Guide: Securing the Data Plane*』の「Zone-Based Policy Firewall」を参照してください。

# IPv6 セキュリティへのトラフィック フィルタおよびファイ アウォールの実装方法

次の各項の作業では、IPv6 セキュリティへのトラフィック フィルタおよびファイアウォールの実装方 法を示します。

- 「IPv6 トラフィック フィルタリングの設定」(P.5)
- 「vty へのアクセスの制御」(P.8)
- 「TCP または UDP マッチングの設定」(P.11)
- 「Cisco IOS Release 12.2(11)T、12.0(22)S、または以前のリリースにおけるトラフィック フィルタ リング用 IPv6 ACL の作成」(P.12)
- 「Cisco IOS Firewall for IPv6 の設定」(P.14)
- 「IPv6 でのゾーンベースのファイアウォールの設定」(P.19)
- 「IPv6 セキュリティの設定と動作の確認」(P.23)
- 「IPv6 セキュリティの設定と動作のトラブルシューティング」(P.25)

# IPv6 トラフィック フィルタリングの設定

ここでは、IPv6 トラフィック フィルタリングをイネーブルにする方法について説明します。

- 「トラフィック フィルタリング用の IPv6 ACL の作成および設定」(P.6)
- 「インターフェイスへの IPv6 ACL の適用」(P.8)

# 制約事項

- Cisco IOS Release 12.2(13)T、12.0(23)S、または以降のリリースを実行している場合は、「トラ フィックフィルタリング用の IPv6 ACL の作成および設定」の項に進みます。Cisco IOS Release 12.2(11)T、12.0(22)S、または以前のリリースを実行している場合は、「Cisco IOS Release 12.2(11)T、12.0(22)S、または以前のリリースにおけるトラフィックフィルタリング用 IPv6 ACL の作成」の項に進みます。
- IPv6 ACL は、一意な名前で定義されています(IPv6 では番号付き ACL はサポートしていません)。IPv4 ACL および IPv6 ACL は、同じ名前を共有できません。

# トラフィック フィルタリング用の IPv6 ACL の作成および設定

ここでは、トラフィックをフィルタリングし、ファイアウォールとして機能し、または潜在的なウイル スを検出するようにネットワーキング デバイスを設定する方法について説明します。次の作業では、 IPv6 ACL を作成し、Cisco IOS Release 12.2(13)T および 12.0(23)S または以降のリリースでトラ フィックをフィルタリングするようにその IPv6 ACL を設定する方法について説明します。

#### 前提条件

Cisco IOS Release 12.2(13)T および 12.0(23)S または以降のリリースでは、下位互換性のために、グローバル コンフィギュレーション モードでの deny キーワードと permit キーワードを指定した ipv6 access-list コマンドが引き続きサポートされています。ただし、グローバル コンフィギュレーション モードで拒否条件と許可条件を使用して定義された IPv6 ACL は、IPv6 アクセス リスト コンフィギュレーション モードに変換されます。変換された IPv6 ACL 設定の例については、「例: IPv6 ACL の作成および適用」の項を参照してください。

#### 制約事項

- 各 IPv6 ACL には、IPv6 ネイバー探索をイネーブルにするための暗黙的な許可ルールが含まれています。ユーザは、ACL 内に deny ipv6 any any 文を配置することでこれらのルールを上書きできます。IPv6 ネイバー探索プロセスでは、IPv6 ネットワーク層サービスを利用するため、デフォルトで、インターフェイス上での IPv6 ネイバー探索パケットの送受信が IPv6 ACL によって暗黙的に許可されます。IPv4 の場合、IPv6 ネイバー探索プロセスに相当する Address Resolution Protocol (ARP; アドレス解決プロトコル)では、個別のデータ リンク レイヤ プロトコルを利用するため、デフォルトで、インターフェイス上での ARP パケットの送受信が IPv4 ACL によって暗黙的に許可されます。
- 時間ベースの ACL および再帰 ACL は、Cisco 12000 シリーズ プラットフォーム上の IPv4 または IPv6 ではサポートされていません。Cisco 12000 シリーズでは、IPv6 の permit コマンドの reflect キーワード、timeout キーワード、および time-range キーワードが除外されています。

### 手順の概要

- 1. enable
- 2. configure terminal
- 3. ipv6 access-list access-list-name
- 4. permit protocol {source-ipv6-prefix/prefix-length | any | host source-ipv6-address | auth} [operator [port-number]] {destination-ipv6-prefix/prefix-length | any | host destination-ipv6-address | auth} [operator [port-number]] [dest-option-type [doh-number | doh-type]] [dscp value] [flow-label value] [fragments] [log] [log-input] [mobility] [mobility-type [mh-number | mh-type]] [reflect name [timeout value]] [routing] [routing-type routing-number] [sequence value] [time-range name] または

deny protocol {source-ipv6-prefix/prefix-length | any | host source-ipv6-address | auth} [operator [port-number]] {destination-ipv6-prefix/prefix-length | any | host destination-ipv6-address | auth} [operator [port-number]] [dest-option-type [doh-number | doh-type]] [dscp value] [flow-label value] [fragments] [log] [log-input] [mobility] [mobility-type [mh-number | mh-type]] [routing] [routing-type routing-number] [sequence value] [time-range name] [undetermined-transport]

1

# 手順の詳細

Γ

|        | コマンドまたはアクション                                                                                                    | 目的                                                                                                    |
|--------|----------------------------------------------------------------------------------------------------|----------------------------------------------------------------------------------------------------|
| ステップ 1 | enable                                                                                                    | 特権 EXEC モードをイネーブルにします。                                                                                                |
|        | <b>例:</b><br>Router> enable                                                                                                    | • 必要に応じてパスワードを入力します。                                                                                                  |
| ステップ 2 | configure terminal                                                                                                    | グローバル コンフィギュレーション モードを開始します。                                                                                          |
|        | 例:<br>Router# configure terminal                                                                                                    |                                                                                                    |
| ステップ 3 | <pre>ipv6 access-list access-list-name</pre>                                                                                                    | IPv6 ACL を定義し、IPv6 アクセス リスト コンフィギュ<br>レーション モードを開始します。                                                                |
|        | 例:<br>Router(config)# ipv6 access-list outbound                                                                                                    | <ul> <li>access-list name 引数には、IPv6 ACL の名前を指定します。IPv6 ACL の名前にスペースまたは引用符を含めることはできません。また、先頭を数字にすることはできません。</li> </ul> |
| ステップ 4 | <pre>permit protocol {source-ipv6-prefix/prefix-length   any   host source-ipv6-address   auth} [operator [port-number]] {destination-ipv6-prefix/prefix-length   any   host destination-ipv6-address   auth} [operator [port-number]] [dest-option-type [doh-number   doh-type]] [dscp value] [flow-label value] [fragments] [log] [log-input] [mobility] [mobility-type [mh-number   mh-type]] [reflect name [timeout value]] [routing] [routing-type routing-number] [sequence value] [time-range name]</pre>                                                                                                    | IPv6 ACL の許可条件または拒否条件を指定します。                                                                                          |
|        | または<br>deny protocol<br>{source-ipv6-prefix/prefix-length   any   host<br>source-ipv6-address   auth} [operator<br>[port-number]]<br>{destination-ipv6-prefix/prefix-length   any  <br>host destination-ipv6-address   auth}<br>[operator [port-number]] [dest-option-type<br>[doh-number   doh-type]] [dscp value] [flow-label<br>value] [fragments] [log] [log-input] [mobility]<br>[mobility-type [mh-number   mh-type]] [routing]<br>[routing-type routing-number] [sequence value]<br>[time-range name] [undetermined-transport]<br>例:<br>Router(config-ipv6-acl) # permit tcp<br>2001:0DE8:0300:0201::/32 eg telnet any reflect |                                                                                                    |
|        | reflectout<br>または<br>例:<br>Router(config-ipv6-acl)# deny tcp host<br>2001:0db8:1::1 any log-input                                                                                                    |                                                                                                    |

# インターフェイスへの IPv6 ACL の適用

ここでは、Cisco IOS Release 12.2(13)T および 12.0(23)S または以降のリリースで IPv6 ACL をイン ターフェイスに適用する方法について説明します。

#### 手順の概要

- 1. enable
- 2. configure terminal
- 3. interface type number
- 4. ipv6 traffic-filter access-list-name {in | out}

#### 手順の詳細

|        | コマンドまたはアクション                                                 | 目的                                                        |
|--------|--------------------------------------------------------------|-----------------------------------------------------------|
| ステップ 1 | enable                                                       | 特権 EXEC モードをイネーブルにします。                                    |
|        | 例:<br>Router> enable                                         | • 必要に応じてパスワードを入力します。                                      |
| ステップ 2 | configure terminal                                           | グローバル コンフィギュレーション モードを開始します。                              |
|        | <b>例:</b><br>Router# configure terminal                      |                                                           |
| ステップ 3 | interface type number                                        | インターフェイスのタイプおよび番号を指定し、インター<br>フェイス コンフィギュレーション モードを開始します。 |
|        | <b>例:</b><br>Router(config)# interface ethernet 0            |                                                           |
| ステップ 4 | <pre>ipv6 traffic-filter access-list-name {in   out}</pre>   | 指定した IPv6 アクセス リストを、前のステップで指定し<br>たインターフェイスに適用します。        |
|        | 例:<br>Router(config-if)# ipv6 traffic-filter<br>outbound out |                                                           |

# vty へのアクセスの制御

ここでは、ルータ上の vty へのアクセスを制限する方法について説明します。

- 「IPv6 ACL の作成によるアクセス クラス フィルタリングの提供」(P.8)
- 「仮想端末回線への IPv6 ACL の適用」(P.10)

# IPv6 ACL の作成によるアクセス クラス フィルタリングの提供

ここでは、IPv6 ACL を作成してアクセス クラス フィルタリングを提供することで、ルータ上の vty へのアクセスを制限する方法について説明します。

1

#### 手順の概要

- 1. enable
- 2. configure terminal
- 3. ipv6 access-list access-list-name
- 4. permit protocol {source-ipv6-prefix/prefix-length | any | host source-ipv6-address | auth} [operator [port-number]] {destination-ipv6-prefix/prefix-length | any | host destination-ipv6-address | auth} [operator [port-number]] [dest-option-type [doh-number | doh-type]] [dscp value] [flow-label value] [fragments] [log] [log-input] [mobility] [mobility-type [mh-number | mh-type]] [reflect name [timeout value]] [routing] [routing-type routing-number] [sequence value] [time-range name]

```
または
```

deny protocol {source-ipv6-prefix/prefix-length | any | host source-ipv6-address | auth} [operator [port-number]] {destination-ipv6-prefix/prefix-length | any | host destination-ipv6-address | auth} [operator [port-number]] [dest-option-type [doh-number | doh-type]] [dscp value] [flow-label value] [fragments] [log] [log-input] [mobility] [mobility-type [mh-number | mh-type]] [routing] [routing-type routing-number] [sequence value] [time-range name] [undetermined-transport]

# 手順の詳細

|        | コマンドまたはアクション                     | 目的                           |
|--------|----------------------------------|------------------------------|
| ステップ 1 | enable                           | 特権 EXEC モードをイネーブルにします。       |
|        | 例:<br>Router> enable             | • 必要に応じてパスワードを入力します。         |
| ステップ 2 | configure terminal               | グローバル コンフィギュレーション モードを開始します。 |
|        | 例:<br>Router# configure terminal |                              |

|        | コマンドまたはアクション                                                                                                    | 目的                                                     |
|--------|----------------------------------------------------------------------------------------------------|--------------------------------------------------------|
| ステップ 3 | <pre>ipv6 access-list access-list-name</pre>                                                                                                    | IPv6 ACL を定義し、IPv6 アクセス リスト コンフィギュ<br>レーション モードを開始します。 |
|        | 例:                                                                                                    |                                                        |
|        | Router(config)# ipv6 access-list cisco                                                                                                    |                                                        |
| ステップ 4 | <pre>permit protocol {source-ipv6-prefix/prefix-length   any   host source-ipv6-address   auth} [operator [port-number]] {destination-ipv6-prefix/prefix-length   any   host destination-ipv6-address   auth} [operator [port-number]] [dest-option-type [doh-number   doh-type]] [dscp value] [flow-label value] [fragments] [log] [log-input] [mobility] [mobility-type [mh-number   mh-type]] [reflect name [timeout value]] [routing] [routing-type routing-number] [sequence value] [time-range name]</pre> | IPv6 ACL の許可条件または拒否条件を指定します。                           |
|        | または                                                                                                    |                                                        |
|        | <pre>deny protocol {source-ipv6-prefix/prefix-length   any   host source-ipv6-address   auth} [operator [port-number]] {destination-ipv6-prefix/prefix-length   any   host destination-ipv6-address   auth} [operator [port-number]] [dest-option-type [doh-number   doh-type]] [dscp value] [flow-label value] [fragments] [log] [log-input] [mobility] [mobility-type [mh-number [mh-type]] [routing] [routing-type routing-number] [sequence value] [time-range name] [undetermined-transport] </pre>         |                                                        |
|        | Router(config-ipv6-acl)# permit ipv6 host<br>2001:0DB8:0:4::32 any eq telnet<br>または                                                                                                    |                                                        |
|        | 例:<br>Router(config-ipv6-acl)# deny ipv6 host<br>2001:0DB8:0:6::6/32 any                                                                                                    |                                                        |

# 仮想端末回線への IPv6 ACL の適用

アクセス クラス フィルタリング用の IPv6 ACL を作成したあとに、指定した仮想端末回線にその ACL を適用する必要があります。次の作業では、仮想端末回線に ACL を適用する方法を示します。

1

### 手順の概要

- 1. enable
- 2. configure terminal
- **3.** line [aux | console | tty | vty] line-number [ending-line-number]

4. ipv6 access-class *ipv6-access-list-name* {in | out}

### 手順の詳細

|        | コマンドまたはアクション                                                                 | 目的                                                                     |
|--------|------------------------------------------------------------------------------|------------------------------------------------------------------------|
| ステップ 1 | enable                                                                       | 特権 EXEC モードをイネーブルにします。                                                 |
|        | 例:<br>Router> enable                                                         | • 必要に応じてパスワードを入力します。                                                   |
| ステップ 2 | configure terminal                                                           | グローバル コンフィギュレーション モードを開始します。                                           |
|        | 例:<br>Router# configure terminal                                             |                                                                        |
| ステップ 3 | <pre>line [aux   console   tty   vty] line-number [ending-line-number]</pre> | 設定する特定の回線を識別し、ライン コンフィギュレー<br>ション モードを開始します。                           |
|        | 例:<br>Router(config)# line vty 0 4                                           | <ul> <li>この例では、vty キーワードを使用して、リモートコンソール アクセス用の仮想端末回線を指定します。</li> </ul> |
| ステップ 4 | <pre>ipv6 access-class ipv6-access-list-name {in   out}</pre>                | IPv6 ACL に基づいて、ルータとの間の着信接続と発信接<br>続をフィルタリングします。                        |
|        | 例:<br>Router(config-line)# ipv6 access-class cisco<br>in                     |                                                                        |

# TCP または UDP マッチングの設定

AH の有無に関係なく、TCP または UDP トラフィックを ULP (TCP、UDP、ICMP、SCTP など) に 対してマッチングできます。この機能が導入されるまでは、このようなマッチングは AH が存在しない 場合にだけ使用できました。

AH が存在する場合は、permit icmp コマンドおよび deny icmp コマンドで auth キーワードを使用す ると、TCP または UDP トラフィックを ULP に対してマッチングできます。AH が存在しない TCP ま たは UDP トラフィックでは、マッチングは実行されません。

AH ヘッダーが存在する場合は、IPv6 トラフィックを ULP に対してマッチングできます。このマッチ ングを実行するには、permit コマンドまたは deny コマンドを使用するときに、*protocol* 引数に ahp オプションを入力します。

この作業では、AH が存在する場合に、TCP または UDP トラフィックを ULP に対してマッチングできます。

# 手順の概要

ſ

- 1. enable
- 2. configure terminal
- 3. ipv6 access-list access-list-name
- 4. permit icmp auth

または deny icmp auth IPv6 セキュリティへのトラフィック フィルタおよびファイアウォールの実装方法

#### 手順の詳細

|        | コマンドまたはアクション                                    | 目的                                                            |
|--------|-------------------------------------------------|---------------------------------------------------------------|
| ステップ 1 | enable                                          | 特権 EXEC モードをイネーブルにします。                                        |
|        | 例:<br>Router# enable                            | • 必要に応じてパスワードを入力します。                                          |
| ステップ 2 | configure terminal                              | グローバル コンフィギュレーション モードを開始します。                                  |
|        | 例:<br>Router# configure terminal                |                                                               |
| ステップ 3 | <pre>ipv6 access-list access-list-name</pre>    | IPv6 アクセス リストを定義し、ルータを IPv6 アクセス リ<br>スト コンフィギュレーション モードにします。 |
|        | 例:                                              |                                                               |
|        | Router(config)# ipv6 access-list list1          |                                                               |
| ステップ 4 | permit icmp auth                                | AH の存在に照らしたマッチングに使用される auth キー                                |
|        | または                                             | リードを使用して、IPv6 ACL の計可条件と拒否条件を指<br>定します。                       |
|        | deny icmp auth                                  |                                                               |
|        | 例:<br>Router(config-ipv6-acl)# permit icmp auth |                                                               |

# **Cisco IOS Release 12.2(11)T、12.0(22)S、**または以前のリリースにおけるトラフィック フィルタリング用 IPv6 ACL の作成

ここでは、Cisco IOS Release 12.2(11)T、12.0(22)S、または以前のリリースで ACL を作成および適用 する方法について説明します。

- 「Cisco IOS Release 12.2(11)T、12.0(22)S、または以前のリリースにおける IPv6 ACL の作成」 (P.12)
- 「Cisco IOS Release 12.2(11)T、12.0(22)S、または以前のリリースのインターフェイスへの IPv6 ACL の適用」(P.13)

# Cisco IOS Release 12.2(11)T、12.0(22)S、または以前のリリースにおける IPv6 ACL の作成

ここでは、IPv6 ACL を作成し、Cisco IOS Release 12.2(11)T、12.0(22)S、または以前のリリースのト ラフィックを通過またはブロックするようにこの IPv6 ACL を設定する方法について説明します。

# 制約事項

source-ipv6-prefix 引数によって、トラフィックがパケット送信元アドレス別にフィルタリングされ、destination-ipv6-prefix 引数によって、トラフィックがパケット宛先アドレス別にフィルタリングされます。

1

Cisco IOS ソフトウェアでは、アクセスリスト内の許可および拒否の条件文に照らして、IPv6 プレフィクスを比較します。すべての IPv6 アクセスリスト(許可および拒否の条件文が含まれていないアクセスリストを含む)には、最後の一致条件として暗黙的な deny any any 文が含まれています。各条件文に適用されるプライオリティ値またはシーケンス値は、文がアクセスリストで適用される順番を示しています。

#### 手順の概要

- 1. enable
- 2. configure terminal
- **3.** ipv6 access-list access-list-name {permit | deny} {source-ipv6-prefix/prefix-length | any} {destination-ipv6-prefix/prefix-length | any} [priority value]

#### 手順の詳細

|        | コマンドまたはアクション                                                                                                    | 目的                                               |
|--------|----------------------------------------------------------------------------------------------------|--------------------------------------------------|
| ステップ 1 | enable                                                                                                    | 特権 EXEC モードをイネーブルにします。                           |
|        | 例:<br>Router> enable                                                                                                    | • 必要に応じてパスワードを入力します。                             |
| ステップ 2 | configure terminal                                                                                                    | グローバル コンフィギュレーション モードを開始します。                     |
|        | 例:<br>Router# configure terminal                                                                                                    |                                                  |
| ステップ 3 | <pre>ipv6 access-list access-list-name {permit   deny} {source-ipv6-prefix/prefix-length   any} {destination-ipv6-prefix/prefix-length   any} [priority value]</pre> | <b>IPv6 ACL</b> を作成し、ACL の拒否条件または許可条件を設<br>定します。 |
|        | 例:<br>Router(config)# ipv6 access-list list2 deny<br>fec0:0:0:2::/64 any                                                                                             |                                                  |

# Cisco IOS Release 12.2(11)T、12.0(22)S、または以前のリリースのインターフェイスへの IPv6 ACL の適用

ここでは、Cisco IOS Release 12.2(11)T、12.0(22)S、または以前のリリースのインターフェイスに IPv6 ACL を適用する方法について説明します。

#### 手順の概要

- 1. enable
- 2. configure terminal
- **3.** interface *type number*
- **4.** ipv6 traffic-filter access-list-name {in | out}

#### 手順の詳細

|        | コマンドまたはアクション                                               | 目的                                                    |
|--------|------------------------------------------------------------|-------------------------------------------------------|
| ステップ 1 | enable                                                     | 特権 EXEC モードをイネーブルにします。                                |
|        | 例:<br>Router> enable                                       | • 必要に応じてパスワードを入力します。                                  |
| ステップ 2 | configure terminal                                         | グローバル コンフィギュレーション モードを開始します。                          |
|        | 例:<br>Router# configure terminal                           |                                                       |
| ステップ 3 | <b>interface</b> type number                               | インターフェイスのタイプおよび番号を指定し、インターフェイス コンフィギュレーション モードを開始します。 |
|        | 例:<br>Router(config)# interface ethernet 0                 |                                                       |
| ステップ 4 | <pre>ipv6 traffic-filter access-list-name {in   out}</pre> | 指定した IPv6 アクセス リストを、前のステップで指定し<br>たインターフェイスに適用します。    |
|        | 例:<br>Router(config-if)# ipv6 traffic-filter list2<br>out  |                                                       |

# Cisco IOS Firewall for IPv6 の設定

ここでは、IPv6 環境用の Cisco IOS Firewall を設定する方法について説明します。この設定シナリオでは、パケット インスペクションと ACL の両方を使用します。

### 手順の概要

- 1. enable
- 2. configure terminal
- 3. ipv6 unicast-routing
- 4. ipv6 inspect name inspection-name protocol [alert {on | off}] [audit-trail {on | off}] [timeout seconds]
- 5. interface type number
- 6. ipv6 address {ipv6-address/prefix-length | prefix-name sub-bits/prefix-length}
- 7. ipv6 enable
- 8. ipv6 traffic-filter access-list-name {in | out}
- 9. ipv6 inspect inspect-name
- 10. ipv6 access-list access-list-name
- 11. permit protocol {source-ipv6-prefix/prefix-length | any | host source-ipv6-address | auth } [operator [port-number]] {destination-ipv6-prefix/prefix-length | any | host destination-ipv6-address | auth } [operator [port-number]] [dest-option-type [doh-number | doh-type]] [dscp value] [flow-label value] [fragments] [log] [log-input] [mobility] [mobility-type [mh-number | mh-type]] [reflect name [timeout value]] [routing] [routing-type routing-number] [sequence value] [time-range name]

1

#### または

**deny** protocol {source-ipv6-prefix/prefix-length | **any** | **host** source-ipv6-address | **auth**} [operator [port-number]] {destination-ipv6-prefix/prefix-length | **any** | **host** destination-ipv6-address | **auth**} [operator [port-number]] [**dest-option-type** [doh-number | doh-type]] [**dscp** value] [**flow-label** value] [**fragments**] [**log**] [**log-input**] [**mobility**] [**mobility-type** [mh-number | mh-type]] [**routing**] [**routing-number**] [**sequence** value] [**time-range** name] [**undetermined-transport**]

### 手順の詳細

|        | コマンドまたはアクション                                                                                                    | 目的                                                 |
|--------|----------------------------------------------------------------------------------------------------|----------------------------------------------------|
| ステップ 1 | enable                                                                                                    | 特権 EXEC モードをイネーブルにします。                             |
|        | <b>例:</b><br>Router> enable                                                                                         | • 必要に応じてパスワードを入力します。                               |
| ステップ 2 | configure terminal                                                                                                  | グローバル コンフィギュレーション モードを開始します。                       |
|        | 例:<br>Router# configure terminal                                                                                    |                                                    |
| ステップ 3 | ipv6 unicast-routing                                                                                                | IPv6 ユニキャスト ルーティングをイネーブルにします。                      |
|        | 例:<br>Router(config)# ipv6 unicast-routing                                                                          |                                                    |
| ステップ 4 | <pre>ipv6 inspect name inspection-name protocol [alert {on   off}] [audit-trail {on   off}] [timeout seconds]</pre> | ファイアウォール用の一連の IPv6 インスペクション ルー<br>ルを定義します。         |
|        | 例:<br>Router(config)# ipv6 inspect name ipv6_test<br>icmp timeout 60                                                |                                                    |
| ステップ 5 | interface type number                                                                                               | インスペクションが実行されるインターフェイスを指定し<br>ます。                  |
|        | <b>例:</b><br>Router(config)# interface FastEthernet0/0                                                              |                                                    |
| ステップ 6 | <pre>ipv6 address { ipv6-address/prefix-length   prefix-name sub-bits/prefix-length}</pre>                          | インスペクション インターフェイスのアドレスを指定しま<br>す。                  |
|        | 例:<br>Router(config-if)# ipv6 address<br>3FFE:C000:0:7::/64 eui-64                                                  |                                                    |
| ステップ 7 | ipv6 enable                                                                                                    | IPv6 ルーティングをイネーブルにします。                             |
|        | 例:<br>Router(config-if)# ipv6 enable                                                                                | (注) この手順は、IPv6 アドレスをステップ 6 で指定している場合は省略可能です。       |
| ステップ 8 | <pre>ipv6 traffic-filter access-list-name {in   out}</pre>                                                          | 指定した IPv6 アクセス リストを、前のステップで指定し<br>たインターフェイスに適用します。 |
|        | 例:<br>Router(config-if)# ipv6 traffic-filter<br>outbound out                                                        |                                                    |

|         | コマンドまたはアクション                                                                                                    | 目的                                                                                                    |
|---------|----------------------------------------------------------------------------------------------------|----------------------------------------------------------------------------------------------------|
| ステップ 9  | <pre>ipv6 inspect inspection-name {in   out}</pre>                                                                                                    | 一連のインスペクション ルールを適用します。                                                                                   |
|         | 例:<br>Router(config)# ipv6 inspect ipv6_test in                                                                                                    |                                                                                                    |
| ステップ 10 | ipv6 access-list access-list-name<br>例:<br>Router(config)# ipv6 access-list outbound                                                                                                    | IPv6 ACL を定義し、IPv6 アクセス リスト コンフィギュ<br>レーション モードを開始します。ルータにより、<br>Router(config-ipv6-acl)# に対する変更が要求されます。 |
| ステップ 11 | <pre>Router(config) # ipv6 access-list outbound permit protocol {source-ipv6-prefix/prefix-length   any   host source-ipv6-address   auth} [operator [port-number]] {destination-ipv6-prefix/prefix-length   any   host destination-ipv6-address   auth} [operator [port-number]] [dest-option-type [doh-number   doh-type]] [dscp value] [flow-label value] [fragments] [log] [log-input] [mobility] [mobility-type [mh-number   mh-type]] [reflect name [timeout value]] [routing] [routing-type routing-number] [sequence value] [time-range name]  # % tht deny protocol {source-ipv6-prefix/prefix-length   any   host source-ipv6-address   auth} [operator [port-number]] {destination-ipv6-prefix/prefix-length   any   host destination-ipv6-prefix/prefix-length   any   host destination-ipv6-address   auth} [operator [port-number]] [dest-option-type [doh-number   doh-type]] [dscp value] [flow-label value] [fragments] [log] [log-input] [mobility] [mobility-type [mh-number   mh-type]] [routing] routing-type routing-number] [sequence value] [time-range name] [undetermined-transport] </pre> | IPv6 ACL の許可条件または拒否条件を指定します。                                                                             |
|         | 2001:0DB8:0300:0201::/32 any reflect<br>reflectout<br>または                                                                                                    |                                                                                                    |
|         | 例:<br>Router(config-ipv6-acl)# deny tcp<br>fec0:0:0:0201::/64 any                                                                                                    |                                                                                                    |

# PAM for IPv6 の設定

- 「PAM 用の IPv6 アクセス クラス フィルタの作成」(P.16)
- 「PAM への IPv6 アクセス クラス フィルタの適用」(P.18)

#### PAM 用の IPv6 アクセス クラス フィルタの作成

ここでは、PAM環境で使用する IPv6 アクセス クラス フィルタを作成する方法について説明します。

1

#### 手順の概要

- 1. enable
- 2. configure terminal
- 3. ipv6 access-list access-list-name
- 4. permit protocol {source-ipv6-prefix/prefix-length | any | host source-ipv6-address | auth} [operator [port-number]] {destination-ipv6-prefix/prefix-length | any | host destination-ipv6-address | auth} [operator [port-number]] [dest-option-type [doh-number | doh-type]] [dscp value] [flow-label value] [fragments] [log] [log-input] [mobility] [mobility-type [mh-number | mh-type]] [reflect name [timeout value]] [routing] [routing-type routing-number] [sequence value] [time-range name]

```
または
```

deny protocol {source-ipv6-prefix/prefix-length | any | host source-ipv6-address | auth} [operator [port-number]] {destination-ipv6-prefix/prefix-length | any | host destination-ipv6-address | auth} [operator [port-number]] [dest-option-type [doh-number | doh-type]] [dscp value] [flow-label value] [fragments] [log] [log-input] [mobility] [mobility-type [mh-number | mh-type]] [routing] [routing-type routing-number] [sequence value] [time-range name] [undetermined-transport]

# 手順の詳細

|        | コマンドまたはアクション                     | 目的                           |
|--------|----------------------------------|------------------------------|
| ステップ 1 | enable                           | 特権 EXEC モードをイネーブルにします。       |
|        | 例:<br>Router> enable             | • 必要に応じてパスワードを入力します。         |
| ステップ 2 | configure terminal               | グローバル コンフィギュレーション モードを開始します。 |
|        | 例:<br>Router# configure terminal |                              |

1

|        | コマンドまたはアクション                                                                                                    | 目的                                                               |
|--------|----------------------------------------------------------------------------------------------------|------------------------------------------------------------------|
| ステップ 3 | <pre>ipv6 access-list access-list-name</pre>                                                                                                    | IPv6 ACL を定義し、IPv6 アクセス リスト コンフィギュ                               |
|        | ()ai ·                                                                                                    | レーション モートを開始しまり。ルークによりて、<br>Router(config-inv6-acl)# への変更が要求されます |
|        | Router(config)# ipv6 access-list outbound                                                                                                    |                                                                  |
| ステップ 4 | <pre>permit protocol {source-ipv6-prefix/prefix-length   any   host source-ipv6-address   auth} [operator [port-number]] {destination-ipv6-prefix/prefix-length   any   host destination-ipv6-address   auth} [operator [port-number]] [dest-option-type [doh-number   doh-type]] [dscp value] [flow-label value] [fragments] [log] [log-input] [mobility] [mobility-type [mh-number   mh-type]] [reflect name [timeout value]] [routing] [routing-type name]</pre>                                      | IPv6 ACL の許可条件または拒否条件を指定します。                                     |
|        | または                                                                                                    |                                                                  |
|        | <pre>deny protocol {source-ipv6-prefix/prefix-length   any   host source-ipv6-address   auth} [operator [port-number]] {destination-ipv6-prefix/prefix-length   any   host destination-ipv6-address   auth} [operator [port-number]] [dest-option-type [doh-number   doh-type]] [dscp value] [flow-label value] [fragments] [log] [log-input] [mobility] [mobility-type [mh-number   mh-type]] [routing] [routing-type routing-number] [sequence value] [time-range name] [undetermined-transport]</pre> |                                                                  |
|        | 例:<br>Router(config-ipv6-acl)# permit tcp<br>2001:0DB8:0300:0201::/32 any reflect<br>reflectout<br>または                                                                                                    |                                                                  |
|        | 例:<br>Router(config-ipv6-acl)# deny tcp<br>fec0:0:0:0201::/64 any                                                                                                    |                                                                  |

# PAM への IPv6 アクセス クラス フィルタの適用

# 手順の概要

- 1. enable
- 2. configure terminal
- **3. ipv6 port-map** *application-name* **port** *port-num* [**list** *acl-name*]

#### 手順の詳細

|        | コマンドまたはアクション                                                            | 目的                           |
|--------|-------------------------------------------------------------------------|------------------------------|
| ステップ 1 | enable                                                                  | 特権 EXEC モードをイネーブルにします。       |
|        | 例:<br>Router> enable                                                    | • 必要に応じてパスワードを入力します。         |
| ステップ 2 | configure terminal                                                      | グローバル コンフィギュレーション モードを開始します。 |
|        | 例:<br>Router# configure terminal                                        |                              |
| ステップ 3 | <pre>ipv6 port-map application-name port port-num [list acl-name]</pre> | システムの PAM を確立します。            |
|        | 例:<br>Router(config)# ipv6 port-map ftp port 8090<br>list PAMACL        |                              |

# IPv6 でのゾーンベースのファイアウォールの設定

次の作業では、IPv6 環境に対して Cisco IOS のゾーンベースのファイアウォールを設定する方法を示します。

- 「検査タイプ パラメータ マップの設定」(P.19)
- 「検査タイプ クラス マップの作成と使用」(P.20)
- 「検査タイプ ポリシー マップの作成と使用」(P.21)
- 「セキュリティ ゾーンとゾーン ペアの作成」(P.22)

# 検査タイプ パラメータ マップの設定

#### 手順の概要

Γ

- 1. enable
- 2. configure terminal
- 3. parameter-map type inspect {parameter-map-name | global | default}
- 4. sessions maximum sessions
- 5. ipv6 routing-enforcement-header loose

1

IPv6 セキュリティへのトラフィック フィルタおよびファイアウォールの実装方法

# 手順の詳細

|        | コマンドまたはアクション                                                                  | 目的                                                                                       |
|--------|-------------------------------------------------------------------------------|------------------------------------------------------------------------------------------|
| ステップ 1 | enable                                                                        | 特権 EXEC モードをイネーブルにします。                                                                   |
|        | 例:<br>Router> enable                                                          | <ul> <li>プロンプトが表示されたら、パスワードを入力します。</li> </ul>                                            |
| ステップ 2 | configure terminal                                                            | グローバル コンフィギュレーション モードを開始します。                                                             |
|        | 例:<br>Router# configure terminal                                              |                                                                                          |
| ステップ 3 | <pre>parameter-map type inspect {parameter-map-name   global   default}</pre> | 検査アクションに関連した接続しきい値、タイムアウトな<br>どといったパラメータ用の検査タイプ パラメータ マップ<br>を設定し、ルータをパラメータ マップ コンフィギュレー |
|        | 例:<br>Router(config)# parameter-map type inspect<br>v6-param-map              | ションモードにします。                                                                              |
| ステップ 4 | sessions maximum sessions                                                     | ゾーン ペア上に存在可能な最大許容セッション数を設定し<br>ます。                                                       |
|        | 例:<br>Router(config-profile)# sessions maximum 10000                          | 6 7 0                                                                                    |
| ステップ 5 | ipv6 routing-enforcement-header loose                                         | レガシー IPv6 検査との下位互換性を提供します。                                                               |
|        | 例:<br>Router(config-profile)# ipv6<br>routing-enforcement-header loose        |                                                                                          |

# 検査タイプ クラス マップの作成と使用

# 手順の概要

- 1. enable
- 2. configure terminal
- 3. class-map type inspect {match-any | match-all} class-map-name
- 4. match protocol tcp
- 5. match protocol udp
- 6. match protocol icmp
- 7. match protocol ftp

### 手順の詳細

|        | コマンドまたはアクション                                                               | 目的                                                    |
|--------|----------------------------------------------------------------------------|-------------------------------------------------------|
| ステップ 1 | enable                                                                     | 特権 EXEC モードをイネーブルにします。                                |
|        | 例:<br>Router> enable                                                       | <ul> <li>プロンプトが表示されたら、パスワードを入力します。</li> </ul>         |
| ステップ 2 | configure terminal                                                         | グローバル コンフィギュレーション モードを開始します。                          |
|        | 例:<br>Router# configure terminal                                           |                                                       |
| ステップ 3 | <pre>class-map type inspect {match-any   match-all} class-map-name</pre>   | 検査タイプ クラス マップを作成し、ルータをクラスマッ<br>プ コンフィギュレーション モードにします。 |
|        | 例:<br>Router(config-profile)# class-map type inspect<br>match-any v6-class |                                                       |
| ステップ 4 | match protocol tcp                                                         | TCP に基づいてクラス マップの一致基準を設定します。                          |
|        | 例:<br>Router(config-cmap)# match protocol tcp                              |                                                       |
| ステップ 5 | match protocol udp                                                         | UDP に基づいてクラス マップの一致基準を設定します。                          |
|        | 例:<br>Router(config-cmap)# match protocol udp                              |                                                       |
| ステップ 6 | match protocol icmp                                                        | ICMP に基づいてクラス マップの一致基準を設定します。                         |
|        | 例:<br>Router(config-cmap)# match protocol icmp                             |                                                       |
| ステップ 7 | match protocol ftp                                                         | FTP に基づいてクラス マップの一致基準を設定します。                          |
|        | 例:<br>Router(config-cmap)# match protocol ftp                              |                                                       |

# 検査タイプ ポリシー マップの作成と使用

# 手順の概要

- 1. enable
- 2. configure terminal
- 3. policy-map type inspect policy-map-name
- 4. class type inspect *class-map-name*
- **5. inspect** [*parameter-map-name*]

IPv6 セキュリティへのトラフィック フィルタおよびファイアウォールの実装方法

# 手順の詳細

|        | コマンドまたはアクション                                                      | 目的                                                      |
|--------|-------------------------------------------------------------------|---------------------------------------------------------|
| ステップ 1 | enable                                                            | 特権 EXEC モードをイネーブルにします。                                  |
|        | 例:<br>Router> enable                                              | <ul> <li>プロンプトが表示されたら、パスワードを入力します。</li> </ul>           |
| ステップ 2 | configure terminal                                                | グローバル コンフィギュレーション モードを開始します。                            |
|        | 例:<br>Router# configure terminal                                  |                                                         |
| ステップ 3 | policy-map type inspect policy-map-name                           | 検査タイプ ポリシー マップを作成し、ルータをポリシー<br>マップ コンフィギュレーション モードにします。 |
|        | <b>例:</b><br>Router(config)# policy-map type inspect<br>v6-policy |                                                         |
| ステップ 4 | class type inspect class-map-name                                 | アクションが実行されるトラフィック(クラス)を指定し<br>ます。                       |
|        | <b>例:</b><br>Router(config-pmap)# class type inspect<br>v6-class  |                                                         |
| ステップ 5 | <pre>inspect [parameter-map-name]</pre>                           | Cisco IOS ステートフル パケット インスペクションをイ<br>ネーブルにします。           |
|        | <b>例:</b><br>Router(config-pmap)# inspect                         |                                                         |

# セキュリティ ゾーンとゾーン ペアの作成

### 手順の概要

- 1. enable
- 2. configure terminal
- 3. zone security 1
- 4. zone security 2
- **5.** zone-pair security zone-pair-name source {source-zone-name | self | default} destination {destination-zone-name | self | default}

1

6. service-policy type inspect *policy-map-name* 

#### 手順の詳細

|        | コマンドまたはアクション                                                                                                    | 目的                                                                 |
|--------|----------------------------------------------------------------------------------------------------|--------------------------------------------------------------------|
| ステップ 1 | enable                                                                                                    | 特権 EXEC モードをイネーブルにします。                                             |
|        | 例:<br>Router> enable                                                                                                    | <ul> <li>プロンプトが表示されたら、パスワードを入力します。</li> </ul>                      |
| ステップ 2 | configure terminal                                                                                                    | グローバル コンフィギュレーション モードを開始します。                                       |
|        | 例:<br>Router# configure terminal                                                                                                    |                                                                    |
| ステップ 3 | <pre>zone security {zone-name   default}</pre>                                                                                                | セキュリティゾーンを作成します。                                                   |
|        | 例:<br>Router(global)# zone security 1                                                                                                    | <ul> <li>ゾーンペアを作成できるように、少なくとも2つのセキュリティゾーンを作成することを推奨します。</li> </ul> |
| ステップ 4 | <pre>zone security {zone-name   default}</pre>                                                                                                | セキュリティゾーンを作成します。                                                   |
|        | 例:<br>Router(global)# zone security 2                                                                                                    | <ul> <li>ゾーンペアを作成できるように、少なくとも2つのセキュリティゾーンを作成することを推奨します。</li> </ul> |
| ステップ 5 | <pre>zone-pair security zone-pair-name source {source-zone-name   self   default} destination { destination-zone-name   self   default}</pre> | ゾーン ペアを作成し、ルータをゾーンペア コンフィギュ<br>レーション モードにします。                      |
|        | 例:<br>Router(global)# zone-pair security zp source<br>z1 destination z2                                                                       |                                                                    |
| ステップ 6 | service-policy type inspect policy-map-name                                                                                                   | <br>ファイアウォール ポリシー マップをゾーン ペアに付加し<br>ます。                            |
|        | 例:<br>Router(config-sec-zone-pair)# service-policy<br>type inspect v6-policy                                                                  |                                                                    |

# IPv6 セキュリティの設定と動作の確認

ここでは、IPv6 セキュリティ オプションの設定と動作を確認するための情報を表示する方法について 説明します。必要に応じて次のコマンドを使用して、設定と動作を確認します。

# 手順の概要

- 1. show crypto ipsec sa [map map-name | address | identity | interface interface-type interface-number | peer [vrf fvrf-name] address | vrf ivrf-name | ipv6 [interface-type interface-number]] [detail]
- 2. show crypto isakmp peer [config | detail]
- 3. show crypto isakmp profile
- 4. show crypto isakmp sa [active | standby | detail | nat]
- 5. show ipv6 access-list [access-list-name]
- 6. show ipv6 inspect {name inspection-name | config | interfaces | session [detail] | all}

1

- 7. show ipv6 port-map [application | port port-number]
- 8. show ipv6 prefix-list [detail | summary] [list-name]
- 9. show ipv6 virtual-reassembly interface interface-type
- **10.** show logging [slot *slot-number* | summary]

### 手順の詳細

|        | コマンドまたはアクション                                                                                                    | 目的                                                       |
|--------|----------------------------------------------------------------------------------------------------|----------------------------------------------------------|
| ステップ 1 | <pre>show crypto ipsec sa [map map-name   address   identity   interface interface-type interface-number   peer [vrf fvrf-name] address   vrf ivrf-name   ipv6 [interface-type interface-number]] [detail]</pre> | 現在の SA によって使用されている設定を表示します。                              |
|        | 例:<br>Router# show crypto ipsec sa ipv6                                                                                                    |                                                          |
| ステップ 2 | show crypto isakmp peer [config   detail]                                                                                                    | ピアの説明を表示します。                                             |
|        | <b>例:</b><br>Router# show crypto isakmp peer                                                                                                    |                                                          |
| ステップ 3 | show crypto isakmp profile                                                                                                    | ルータに定義されている ISAKMP プロファイルをすべて<br>リストします。                 |
|        | 例:<br>Router# show crypto isakmp profile                                                                                                    |                                                          |
| ステップ 4 | show crypto isakmp sa [active   standby  <br>detail   nat]                                                                                                    | 現在の IKE SA を表示します。                                       |
|        | 例:<br>Router# show crypto isakmp sa                                                                                                    |                                                          |
| ステップ 5 | <pre>show ipv6 access-list [access-list-name]</pre>                                                                                                    | 現在のすべての IPv6 アクセス リストの内容を表示します。                          |
|        | 例:<br>Router# show ipv6 access-list                                                                                                    |                                                          |
| ステップ 6 | <pre>show ipv6 inspect {name inspection-name   config   interfaces   session [detail]   all}</pre>                                                                                                    | CBAC の設定およびセッション情報を表示します。                                |
|        | 例:<br>Router# show ipv6 inspect interfaces                                                                                                    |                                                          |
| ステップ 7 | <pre>show ipv6 port-map [application   port port-number]</pre>                                                                                                    | PAM の設定を表示します。                                           |
|        | <b>例:</b><br>Router# show ipv6 port-map ftp                                                                                                    |                                                          |
| ステップ 8 | <pre>show ipv6 prefix-list [detail   summary] [list-name]</pre>                                                                                                    | IPv6 プレフィクス リストまたは IPv6 プレフィクス リスト<br>のエントリに関する情報を表示します。 |
|        | 例:<br>Router# show ipv6 prefix-list                                                                                                    |                                                          |

|         | コマンドまたはアクション                                                        | 目的                                                                                                    |
|---------|---------------------------------------------------------------------|----------------------------------------------------------------------------------------------------|
| ステップ 9  | <pre>show ipv6 virtual-reassembly interface interface-type</pre>    | VFR の設定および統計情報を表示します。                                                                                              |
|         | <b>例:</b><br>Router# show ipv6 virtual-reassembly<br>interface e1/1 |                                                                                                    |
| ステップ 10 | <pre>show logging [slot slot-number   summary]</pre>                | システム ロギング(syslog)の状態および標準のシステム<br>ロギング バッファの内容を表示します。                                                              |
|         | 例:<br>Router# show logging                                          | <ul> <li>log キーワードまたは log-input キーワードが指定され<br/>たアクセス リスト エントリは、パケットがそのアクセ<br/>ス リスト エントリに一致した場合に記録されます。</li> </ul> |

# IPv6 セキュリティの設定と動作のトラブルシューティング

この任意の作業では、IPv6 セキュリティ オプションの設定と動作をトラブルシューティングするための情報を表示する方法について説明します。次のコマンドを必要なときにだけ使用して、設定と動作を確認します。

### 手順の概要

- 1. enable
- 2. clear ipv6 access-list [access-list-name]
- 3. clear ipv6 inspect {session session-number | all}
- **4. clear ipv6 prefix-list** [*prefix-list-name*] [*ipv6-prefix*]/*prefix-length*]
- 5. debug crypto ipsec
- 6. debug crypto engine packet [detail]
- 7. debug ipv6 inspect {function-trace | object-creation | object-deletion | events | timers | protocol | detailed}
- 8. debug ipv6 packet [access-list access-list-name] [detail]

#### 手順の詳細

Γ

|        | コマンドまたはアクション                                         | 目的                            |
|--------|------------------------------------------------------|-------------------------------|
| ステップ 1 | enable                                               | 特権 EXEC モードをイネーブルにします。        |
|        | 例:<br>Router# enable                                 | • 必要に応じてパスワードを入力します。          |
| ステップ 2 | <pre>clear ipv6 access-list [access-list-name]</pre> | IPv6 アクセス リストの一致カウンタをリセットします。 |
|        | 例:<br>Router# clear ipv6 access-list tin             |                               |

1

|        | コマンドまたはアクション                                                                                                    | 目的                                                                                         |
|--------|----------------------------------------------------------------------------------------------------|--------------------------------------------------------------------------------------------|
| ステップ 3 | <pre>clear ipv6 inspect {session session-number   all}</pre>                                                               | 特定の IPv6 セッションまたはすべての IPv6 インスペク<br>ション セッションを削除します。                                       |
|        | <b>例:</b><br>Router# clear ipv6 inspect all                                                                                |                                                                                            |
| ステップ 4 | <pre>clear ipv6 prefix-list [prefix-list-name] [ipv6-prefix/prefix-length]</pre>                                           | IPv6 プレフィクス リスト エントリのヒット カウントをリ<br>セットします。                                                 |
|        | 例:<br>Router# clear ipv6 prefix-list                                                                                       |                                                                                            |
| ステップ 5 | debug crypto ipsec                                                                                                    | IPsec ネットワーク イベントを表示します。                                                                   |
|        | 例:<br>Router# debug crypto ipsec                                                                                           |                                                                                            |
| ステップ 6 | debug crypto engine packet [detail]                                                                                        | IPv6 パケットの内容を表示します。                                                                        |
|        | 例:                                                                                                    |                                                                                            |
|        | Router# debug crypto engine packet                                                                                         | <b>注意</b> 複数のパケットが暗号化される場合、このコマ<br>ンドを使用すると、システムのフラッディング<br>が発生し、CPU 使用率が高くなる可能性があり<br>ます。 |
| ステップ 7 | <pre>debug ipv6 inspect {function-trace   object-creation   object-deletion   events   timers   protocol   detailed}</pre> | Cisco IOS Firewall イベントに関するメッセージを表示します。                                                    |
|        | 例:<br>Router# debug ipv6 inspect timers                                                                                    |                                                                                            |
| ステップ 8 | <pre>debug ipv6 packet [access-list access-list-name] [detail]</pre>                                                       | IPv6 パケットのデバッグ メッセージを表示します。                                                                |
|        | 例:<br>Router# debug ipv6 packet access-list PAK-ACL                                                                        |                                                                                            |

例

ここでは、次の出力例について説明します。

- 「show crypto ipsec sa ipv6 コマンドの出力例」(P.27)
- 「show crypto isakmp peer コマンドの出力例」(P.28)
- 「show crypto isakmp profile コマンドの出力例」(P.28)
- 「show crypto isakmp sa コマンドの出力例」(P.28)
- 「show ipv6 access-list コマンドの出力例」(P.29)
- 「show ipv6 prefix-list コマンドの出力例」(P.29)
- 「show ipv6 virtual-reassembly コマンドの出力例」(P.29)
- 「show logging コマンドの出力例」(P.30)
- 「clear ipv6 access-list コマンドの出力例」(P.30)

```
show crypto ipsec sa ipv6 コマンドの出力例
次に、show crypto ipsec sa ipv6 コマンドの出力例を示します。
Router# show crypto ipsec sa ipv6
interface: Tunnel0
    Crypto map tag: Tunnel0-head-0, local addr 3FFE:2002::A8BB:CCFF:FE01:9002
   protected vrf: (none)
   local ident (addr/mask/prot/port): (::/0/0/0)
    remote ident (addr/mask/prot/port): (::/0/0/0)
    current peer 3FFE:2002::A8BB:CCFF:FE01:2C02 port 500
     PERMIT, flags={origin is acl,}
     #pkts encaps: 133, #pkts encrypt: 133, #pkts digest: 133
    #pkts decaps: 133, #pkts decrypt: 133, #pkts verify: 133
     #pkts compressed: 0, #pkts decompressed: 0
     #pkts not compressed: 0, #pkts compr. failed: 0
     #pkts not decompressed: 0, #pkts decompress failed: 0
     #send errors 60, #recv errors 0
     local crypto endpt.: 3FFE:2002::A8BB:CCFF:FE01:9002,
     remote crypto endpt.: 3FFE:2002::A8BB:CCFF:FE01:2C02
     path mtu 1514, ip mtu 1514
     current outbound spi: 0x28551D9A(676666778)
     inbound esp sas:
      spi: 0x2104850C(553944332)
        transform: esp-des ,
        in use settings ={Tunnel, }
        conn id: 93, flow id: SW:93, crypto map: Tunnel0-head-0
        sa timing: remaining key lifetime (k/sec): (4397507/148)
        IV size: 8 bytes
        replay detection support: Y
        Status: ACTIVE
      inbound ah sas:
       spi: 0x967698CB(2524354763)
        transform: ah-sha-hmac ,
        in use settings ={Tunnel, }
        conn id: 93, flow id: SW:93, crypto map: Tunnel0-head-0
        sa timing: remaining key lifetime (k/sec): (4397507/147)
        replay detection support: Y
        Status: ACTIVE
     inbound pcp sas:
     outbound esp sas:
      spi: 0x28551D9A(676666778)
        transform: esp-des ,
        in use settings ={Tunnel, }
        conn id: 94, flow id: SW:94, crypto map: Tunnel0-head-0
        sa timing: remaining key lifetime (k/sec): (4397508/147)
        IV size: 8 bytes
        replay detection support: Y
        Status: ACTIVE
     outbound ah sas:
       spi: 0xA83E05B5(2822636981)
        transform: ah-sha-hmac ,
        in use settings ={Tunnel, }
        conn id: 94, flow id: SW:94, crypto map: Tunnel0-head-0
        sa timing: remaining key lifetime (k/sec): (4397508/147)
        replay detection support: Y
```

1

Status: ACTIVE

outbound pcp sas:

#### show crypto isakmp peer コマンドの出力例

次の出力例は、IPv6 ルータ上のピアの説明を示しています。

Router# show crypto isakmp peer detail

```
Peer: 2001:0DB8:0:1::1 Port: 500 Local: 2001:0DB8:0:2::1
Phase1 id: 2001:0DB8:0:1::1
flags:
NAS Port: 0 (Normal)
IKE SAs: 1 IPsec SA bundles: 1
last_locker: 0x141A188, last_last_locker: 0x0
last unlocker: 0x0, last last unlocker: 0x0
```

#### show crypto isakmp profile コマンドの出力例

次の出力例は、IPv6 ルータで定義されている ISAKMP プロファイルを示しています。

Router# show crypto isakmp profile

```
ISAKMP PROFILE tom
Identities matched are:
ipv6-address 2001:0DB8:0:1::1/32
Certificate maps matched are:
Identity presented is: ipv6-address fqdn
keyring(s): <none>
trustpoint(s): <all>
```

# show crypto isakmp sa コマンドの出力例

次の出力例は、アクティブな IPv6 デバイスの SA を示しています。IPv4 デバイスは非アクティブです。

Router# show crypto isakmp sa detail

```
Codes: C - IKE configuration mode, D - Dead Peer Detection
       K - Keepalives, N - NAT-traversal
       X - IKE Extended Authentication
       psk - Preshared key, rsig - RSA signature
       renc - RSA encryption
IPv4 Crypto ISAKMP SA
C-id Local
                    Remote
                                   I-VRF Status Encr Hash Auth DH
Lifetime Cap.
IPv6 Crypto ISAKMP SA
 dst: 3FFE:2002::A8BB:CCFF:FE01:2C02
 src: 3FFE:2002::A8BB:CCFF:FE01:9002
 conn-id: 1001 I-VRF:
                             Status: ACTIVE Encr: des Hash: sha Auth:
psk
 DH: 1 Lifetime: 23:45:00 Cap: D Engine-id:Conn-id = SW:1
 dst: 3FFE:2002::A8BB:CCFF:FE01:2C02
 src: 3FFE:2002::A8BB:CCFF:FE01:9002
 conn-id: 1002 I-VRF:
                              Status: ACTIVE Encr: des Hash: sha Auth:
psk
 DH: 1 Lifetime: 23:45:01 Cap: D Engine-id:Conn-id = SW:2
```

#### show ipv6 access-list コマンドの出力例

次の例では、show ipv6 access-list コマンドを使用して、IPv6 ACL が正しく設定されていることを確認しています。

```
Router> show ipv6 access-list
```

IPv6 access list inbound permit tcp any any eq bgp reflect tcptraffic (8 matches) sequence 10 permit tcp any any eq telnet reflect tcptraffic (15 matches) sequence 20 permit udp any any reflect udptraffic sequence 30

IPv6 access list tcptraffic (reflexive) (per-user)

IPv6 access list outbound evaluate udptraffic evaluate tcptraffic

#### show ipv6 prefix-list コマンドの出力例

(time left 296) sequence 2

次に、detail キーワードを指定した show ipv6 prefix-list コマンドの出力例を示します。

Router# show ipv6 prefix-list detail

```
Prefix-list with the last deletion/insertion: bgp-in
ipv6 prefix-list 6to4:
  count: 1, range entries: 0, sequences: 5 - 5, refcount: 2
  seq 5 permit 2001:0db8::/32 (hit count: 313, refcount: 1)
ipv6 prefix-list aggregate:
  count: 2, range entries: 2, sequences: 5 - 10, refcount: 30
   seq 5 deny 3FFE:C00::/24 ge 25 (hit count: 568, refcount: 1)
   seq 10 permit ::/0 le 48 (hit count: 31310, refcount: 1)
ipv6 prefix-list bgp-in:
  count: 6, range entries: 3, sequences: 5 - 30, refcount: 31
  seq 5 deny 5F00::/8 le 128 (hit count: 0, refcount: 1)
  seq 10 deny ::/0 (hit count: 0, refcount: 1)
  seq 15 deny ::/1 (hit count: 0, refcount: 1)
  seq 20 deny ::/2 (hit count: 0, refcount: 1)
  seq 25 deny ::/3 ge 4 (hit count: 0, refcount: 1)
   seq 30 permit ::/0 le 128 (hit count: 240664, refcount: 0)
```

#### show ipv6 virtual-reassembly コマンドの出力例

次に、interface キーワードを指定した show ipv6 virtual-reassembly コマンドの出力例を示します。

Router# show ipv6 virtual-reassembly interface e1/1

------

ſ

Number of datagram being reassembled:12 Number of fragments being processed:48 Total number of datagram reassembled:6950 Total number of datagram failed: 9

#### show logging コマンドの出力例

次の例では、**show logging** コマンドを使用して、list1 という名前のアクセス リストの最初の行(シー ケンス 10) に一致するロギング エントリを表示します。

Router> show logging

00:00:36: %IPV6-6-ACCESSLOGP: list list1/10 permitted tcp 2001:0db8:1::1(11001) (Ethernet0/0) -> 2001:0db8:1::2(179), 1 packet

#### clear ipv6 access-list コマンドの出力例

次の例では、show ipv6 access-list コマンドを使用して、list1 という名前のアクセス リスト用の一部 の一致カウンタを表示します。clear ipv6 access-list コマンドを発行して、list1 という名前のアクセス リスト用の一致カウンタをリセットします。show ipv6 access-list コマンドを再度使用して、一致カウ ンタがリセットされたことを示します。

Router> show ipv6 access-list list1

IPv6 access list list1
 permit tcp any any log-input (6 matches) sequence 10
 permit icmp any any echo-request log-input sequence 20
 permit icmp any any echo-reply log-input sequence 30

Router# clear ipv6 access-list list1

```
Router# show ipv6 access-list list1
```

IPv6 access list list1
 permit tcp any any log-input sequence 10
 permit icmp any any echo-request log-input sequence 20
 permit icmp any any echo-reply log-input sequence 30

# IPv6 セキュリティへのトラフィック フィルタおよびファイ アウォールの実装の設定例

- 「例: IPv6 ACL の作成および適用」(P.30)
- 「例:vty へのアクセスの制御」(P.32)
- 「例: TCP または UDP マッチングの設定」(P.32)
- 「例: Cisco IOS Firewall for IPv6の設定」(P.33)
- 「例: Cisco IOS Zone-Based Firewall for IPv6の設定」(P.33)

# 例:IPv6 ACL の作成および適用

- 「例: Release 12.2(13)T または 12.0(23)S 用の IPv6 ACL の作成および適用」(P.30)
- 「例:12.2(11)T、12.0(22)S、または以前のリリース用の IPv6 ACL の作成および適用」(P.31)

1

# 例:Release 12.2(13)T または 12.0(23)S 用の IPv6 ACL の作成および適用

次に、Cisco IOS Release 12.2(13)T を実行しているルータの例を示します。

この例では、OUTBOUND および INBOUND という名前の 2 つの IPv6 ACL を設定し、両方の ACL をイーサネット インターフェイス 0 上の発信トラフィックと着信トラフィックに適用します。 OUTBOUND リスト内の最初と 2 番めの許可エントリは、ネットワーク 2001:0DB8:0300:0201::/32 か ら送信されたすべての TCP および User Datagram Protocol (UDP; ユーザ データグラム プロトコル) パケットがイーサネット インターフェイス 0 から出て行くことを許可します。また、エントリは REFLECTOUT という名前の一時的な IPv6 リフレクシブ ACL を設定して、イーサネット インター フェイス 0 上で回帰(着信) TCP および UDP パケットをフィルタリングします。OUTBOUND リス トの最初の拒否エントリは、ネットワーク fec0:0:0:0201::/64 から送信されたすべてのパケット (送信 元 IPv6 アドレスの最初の 64 ビットとしてサイトローカル プレフィクス fec0:0:0:0201 を持つパケッ ト) がイーサネット インターフェイス 0 から出て行くことを拒否します。

INBOUND リストの evaluate コマンドは、REFLECTOUT という名前の一時的な IPv6 リフレクシブ ACL をイーサネット インターフェイス 0 上の着信 TCP および UDP パケットに適用します。 OUTBOUND リストによって発信 TCP または UDP パケットがイーサネット インターフェイス 0 上で 許可された場合、INBOUND リストは REFLECTOUT リストを使用して、回帰(着信)TCP および UDP パケットを照合(評価)します。

```
ipv6 access-list OUTBOUND
permit tcp 2001:0DB8:0300:0201::/32 any reflect REFLECTOUT
permit udp 2001:0DB8:0300:0201::/32 any reflect REFLECTOUT
deny fec0:0:0:0201::/64 any
```

```
ipv6 access-list INBOUND
evaluate REFLECTOUT
```

```
interface ethernet 0
ipv6 traffic-filter OUTBOUND out
ipv6 traffic-filter INBOUND in
```

(注)

I

OUTBOUND または INBOUND ACL の最後のエントリとして permit any any 文が含まれていないの で、イーサネット インターフェイス 0 への出入りが許可されるのは、ACL に設定された許可エントリ に一致する TCP と UDP パケット、および ACL 内の暗黙的な許可条件に一致する ICMP パケットだけ になります (ACL の末尾にある暗黙的な deny all 条件は、インターフェイス上の他のすべてのパケッ トタイプを拒否します)。

次の例は、Cisco IOS Release 12.2(13)T または 12.0(23)S を実行するルータ上で実行できます。

次の例は、HTTP アクセスを日中の特定の時間に制限し、許可時間外のアクティビティを記録するよう に設定します。

time-range lunchtime
periodic weekdays 12:00 to 13:00

ipv6 access-list OUTBOUND permit tcp any any eq www time-range lunchtime deny tcp any any eq www log-input permit tcp 2001:0DB8::/32 any permit udp 2001:0DB8::/32 any

# 例:12.2(11)T、12.0(22)S、または以前のリリース用の IPv6 ACL の作成および適用

次に、Cisco IOS Release 12.2(11)T、12.0(22)S、または以前のリリースを実行するルータでの例を示 します。

この例では、list2 という名前の IPv6 ACL を設定し、その ACL をイーサネット インターフェイス 0 上 の発信トラフィックに適用します。特に、最初の ACL エントリは、ネットワーク fec0:0:0:2::/64 (送 信元 IPv6 アドレスの最初の 64 ビットとしてサイトローカル プレフィクス fec0:0:0:2 を持つパケット) がイーサネット インターフェイス 0 から出て行くことを拒否します。2 番めの ACL エントリは、その 他のすべてのトラフィックがイーサネット インターフェイス 0 から出て行くことを許可します。2 番め のエントリは、各 IPv6 ACL の末尾に暗黙的な deny all 条件があるため、必要となります。

ipv6 access-list list2 deny fec0:0:0:2::/64 any ipv6 access-list list2 permit any any

```
interface ethernet 0
ipv6 traffic-filter list2 out
```

同じ設定が、Cisco IOS Release 12.2(13)T、12.0(23)S、または以降のリリースを実行しているルータ で使用されていた場合、その設定は次のように IPv6 アクセス リスト コンフィギュレーション モード に変換されます。

```
ipv6 access-list list2
deny ipv6 fec0:0:0:2::/64 any
permit ipv6 any any
```

```
interface ethernet 0
ipv6 traffic-filter list2 out
```

(注)

IPv6 は、グローバル コンフィギュレーション モードから IPv6 アクセス リスト コンフィギュレーショ ン モードに変換される permit any any 文および deny any any 文でプロトコル タイプとして自動的に 設定されます。

# 例:vty へのアクセスの制御

次の例では、仮想端末回線 0 ~ 4 に着信する接続は、acl1 という名前の IPv6 アクセス リストに基づい てフィルタリングされます。

```
ipv6 access-list acl1
  permit ipv6 host 2001:0DB8:0:4::2/32 any
!
line vty 0 4
  ipv6 access-class acl1 in
```

# 例:TCP または UDP マッチングの設定

次の例では、AH の有無にかかわらず、すべての TCP トラフィックを許可しています。

IPv6 access list example1 permit tcp any any

次の例では、AH ヘッダーが存在する場合にだけ TCP または UDP 解析を許可しています。AH が存在 しない TCP または UDP トラフィックでは、マッチングは実行されません。

1

```
IPv6 access list example2
  deny tcp host 2001::1 any log sequence 5
  permit tcp any any auth sequence 10
  permit udp any any auth sequence 20
```

次の例では、認証ヘッダーを持つすべての IPv6 トラフィックを許可しています。

IPv6 access list example3 permit ahp any any

# 例: Cisco IOS Firewall for IPv6 の設定

この Cisco IOS Firewall 設定例では、インバウンド フィルタおよびアウトバウンド フィルタを検査に 使用し、アクセス リストを利用してトラフィックを管理しています。この検査メカニズムは、状態が 維持される、既存のセッションの間有効なパケットに基づいて、戻されてくるトラフィックを許可する 方法です。

```
enable
configure terminal
ipv6 unicast-routing
 ipv6 inspect name ipv6 test icmp timeout 60
 ipv6 inspect name ipv6 test tcp timeout 60
 ipv6 inspect name ipv6 test udp timeout 60
interface FastEthernet0/0
 ipv6 address 3FFE:C000:0:7::/64 eui-64
 ipv6 enable
 ipv6 traffic-filter INBOUND out
 ipv6 inspect ipv6_test in
interface FastEthernet0/1
 ipv6 address 3FFE:C000:1:7::/64 eui-64
  ipv6 enable
 ipv6 traffic-filter OUTBOUND in
! This is used for 3745b connection to tftpboot server
interface FastEthernet4/0
 ip address 192.168.17.33 255.255.255.0
 duplex auto
 speed 100
ip default-gateway 192.168.17.8
! end of tftpboot server config
! Access-lists to deny everything except for Neighbor Discovery ICMP messages
ipv6 access-list INBOUND
 permit icmp any any nd-na
 permit icmp any any nd-ns
 deny ipv6 any any log
ipv6 access-list OUTBOUND
 permit icmp any any nd-na
 permit icmp any any nd-ns
 deny ipv6 any any log
```

# 例: Cisco IOS Zone-Based Firewall for IPv6 の設定

次に、ゾーンベースのファイアウォールをイネーブルにし、ルータを通過する IPv6 トラフィックの検 査を実現する例を示します。 parameter-map type inspect v6-param-map

```
sessions maximum 10000
ipv6 routing-header-enforcement loose
!
!
class-map type inspect match-any v6-class
match protocol tcp
match protocol udp
match protocol icmp
match protocol ftp
```

1

```
!
!
policy-map type inspect v6-policy
  class type inspect v6-class
    inspect
!
zone security z1
zone security z2
!
zone-pair security zp source z1 destination z2
service-policy type inspect v6-policy
```

# その他の関連資料

# 関連資料

| 関連項目                                                  | 参照先                                                                                                    |
|-------------------------------------------------------|----------------------------------------------------------------------------------------------------|
| IPv6 IPsec                                            | 『Cisco IOS IPv6 Configuration Guide』の「Implementing IPsec in IPv6 Security」                                            |
| 基本的な IPv6 設定                                          | 『Cisco IOS IPv6 Configuration Guide』の「Implementing IPv6<br>Addressing and Basic Connectivity」                         |
| ゾーンベースのファイアウォール                                       | <b>Cisco IOS Security Configuration Guide: Securing the Data PlanePCone-Based Policy Firewall</b>                     |
| IPv6 のサポート機能リスト                                       | 『 <i>Cisco IOS IPv6 Configuration Guide</i> 』の「Start Here: Cisco IOS<br>Software Release Specifics for IPv6 Features」 |
| IPv6 コマンド : コマンド構文、コマンド モード、デ<br>フォルト、使用上のガイドライン、および例 | <b>Cisco IOS IPv6 Command Reference </b>                                                                              |

# 規格

| 規格                                                   | タイトル |
|------------------------------------------------------|------|
| この機能によってサポートされる新しい規格または変<br>更された規格はありません。またこの機能による既存 |      |
| 規格のサポートに変更はありません。                                    |      |

# MIB

| MIB                        | MIB リンク                                                                                                    |
|----------------------------|----------------------------------------------------------------------------------------------------|
| CISCO-UNIFIED-FIREWALL-MIB | 選択したプラットフォーム、Cisco ソフトウェア リリース、および<br>機能セットの MIB の場所を検索しダウンロードするには、次の<br>URL にある Cisco MIB Locator を使用します。<br>http://www.cisco.com/go/mibs |

# RFC

Γ

| RFC      | タイトル                                                                                                  |
|----------|----------------------------------------------------------------------------------------------------|
| RFC 2401 | [Security Architecture for the Internet Protocol]                                                     |
| RFC 2402 | [IP Authentication Header]                                                                            |
| RFC 2428 | <b>FTP</b> Extensions for IPv6 and NATs                                                               |
| RFC 2460 | [Internet Protocol, Version 6 (IPv6) Specification]                                                   |
| RFC 2474 | $\llbracket$ Definition of the Differentiated Services Field (DS Field) in the IPv4 and IPv6 Headers. |
| RFC 3576 | [Change of Authorization]                                                                             |

# シスコのテクニカル サポート

|                                                                                                    | リンク                                           |
|----------------------------------------------------------------------------------------------------|-----------------------------------------------|
| 右の URL にアクセスして、シスコのテクニカル サ<br>ポートを最大限に活用してください。                                                                                                    | http://www.cisco.com/en/US/support/index.html |
| 以下を含むさまざまな作業にこのWebサイトが役立ちます。<br>・テクニカルサポートを受ける<br>・ソフトウェアをダウンロードする<br>・セキュリティの脆弱性を報告する、またはシスコ製品のセキュリティ問題に対する支援を受ける<br>・ツールおよびリソースへアクセスする<br>- Product Alert の受信登録<br>- Bug Toolkit を使用した既知の問題の検索<br>・Networking Professionals (NetPro)コミュニティで、技術関連のディスカッションに参加する<br>・トレーニングリソースへアクセスする<br>・トレーニングリソースへアクセスする |                                               |
| このWebサイト上のツールにアクセスする際は、<br>Cisco.comのログインIDおよびパスワードが必要です。                                                                                                    |                                               |

1

# IPv6 セキュリティへのトラフィック フィルタおよびファイ アウォールの実装の機能情報

表1に、この章に記載されている機能および具体的な設定情報へのリンクを示します。

プラットフォームのサポートおよびソフトウェア イメージのサポートに関する情報を検索するには、 Cisco Feature Navigator を使用します。Cisco Feature Navigator により、どのソフトウェア イメージが 特定のソフトウェア リリース、機能セット、またはプラットフォームをサポートするか調べることが できます。Cisco Feature Navigator には、http://www.cisco.com/go/cfn からアクセスします。 Cisco.com のアカウントは必要ありません。

(注)

表1には、一連のソフトウェアリリースのうち、特定の機能が初めて導入されたソフトウェアリリー スだけが記載されています。その機能は、特に断りがない限り、それ以降の一連のソフトウェアリ リースでもサポートされます。

Γ

### 表 1 IPv6 セキュリティへのトラフィック フィルタおよびファイアウォールの実装の機能情報

| 機能名                                            | リリース                                                                                                    | 機能情報                                                                                                    |
|------------------------------------------------|----------------------------------------------------------------------------------------------------|----------------------------------------------------------------------------------------------------|
| IPv6 サービス : 標準アクセス コントロール リ<br>スト              | 12.0(22)S<br>12.2(14)S<br>12.2(28)SB<br>12.2(25)SG<br>12.2(33)SRA<br>12.2(17a)SX1<br>12.2(2)T<br>12.3<br>12.3(2)T<br>12.4<br>12.4(2)T<br>15.0(1)S | アクセスリストによって、ルータインターフェイスでブ<br>ロックされるトラフィックおよび転送されるトラフィック<br>が決定され、送信元アドレスと宛先アドレスに基づいて、<br>特定のインターフェイスへの着信と発信をフィルタリング<br>できます。<br>この機能に関する詳細については、次の各項を参照してく<br>ださい。                                      |
|                                                |                                                                                                    | <ul> <li>「IPv6 セキュリティへのトラフィック フィルタおよび<br/>ファイアウォールの実装の制約事項」(P.2)</li> <li>「IPv6 トラフィック フィルタリングのアクセス コント<br/>ロール リスト」(P.2)</li> </ul>                                                                    |
|                                                |                                                                                                    | ・「Cisco IOS Firewall for IPv6 での PAM」(P.4)                                                                                                    |
|                                                |                                                                                                    | <ul> <li>「IPv6 セキュリティへのトラフィック フィルタおよび<br/>ファイアウォールの実装方法」(P.5)</li> </ul>                                                                                                    |
|                                                |                                                                                                    | <ul> <li>「IPv6 セキュリティへのトラフィック フィルタおよび<br/>ファイアウォールの実装の設定例」(P.30)</li> </ul>                                                                                                    |
| IPv6 サービス : 拡張アクセス コントロール リ<br>スト <sup>1</sup> | 12.0(23)S<br>12.2(14)S<br>12.2(28)SB<br>12.2(25)SG<br>12.2(33)SRA<br>12.2(17a)SX1<br>12.2(13)T<br>12.3                                            | <ul> <li>標準の IPv6 ACL 機能が拡張されて、IPv6 オプション ヘッダー、および任意でより細かい制御を行うための上位層プロトコル タイプ情報に基づくトラフィック フィルタリングがサポートされています。</li> <li>この機能に関する詳細については、次の各項を参照してください。</li> <li>「IPv6 セキュリティへのトラフィック フィルタお上び</li> </ul> |
|                                                | 12.3<br>12.3(2)T<br>12.4<br>12.4(2)T<br>15.0(1)S                                                                                                  | <ul> <li>「II vo ビベユリティへのドラフィック フィルタネよび<br/>ファイアウォールの実装の制約事項」(P.2)</li> <li>「IPv6 トラフィック フィルタリングのアクセス コント<br/>ロール リスト」(P.2)</li> <li>「IPv6 セキュリティへのトラフィック フィルタおよび<br/>ファイアウォールの実装方法」(P.5)</li> </ul>     |
|                                                |                                                                                                    | <ul> <li>「IPv6 セキュリティへのトラフィック フィルタおよび<br/>ファイアウォールの実装の設定例」(P.30)</li> </ul>                                                                                                    |
| IPv6 サービス: IPv6 IOS ファイアウォール                   | 12.3(7)T<br>12.4<br>12.4(2)T                                                                                                    | この機能を使用すると、高度なトラフィック フィルタリン<br>グ機能をネットワークのファイアウォールの不可欠な部分<br>として組み込むことができます。                                                                                                    |
|                                                |                                                                                                    | この機能に関する詳細については、次の各項を参照してく<br>ださい。                                                                                                    |
|                                                |                                                                                                    | • 「Cisco IOS Firewall for IPv6」 (P.3)                                                                                                    |
|                                                |                                                                                                    | ・「Cisco IOS Firewall for IPv6の設定」(P.14)                                                                                                    |
| IPv6 サービス: IPv6 IOS ファイアウォール                   | 12.3(11)T                                                                                                    | IPv6 は、この機能をサポートします。                                                                                                    |
| FTP アブリケーション サボート                              | 12.4<br>12.4(2)T                                                                                                    | この機能に関する詳細については、次の項を参照してくだ<br>さい。                                                                                                    |
|                                                |                                                                                                    | • 「Cisco IOS Firewall for IPv6」 (P.3)                                                                                                    |

#### 表 1 IPv6 セキュリティへのトラフィック フィルタおよびファイアウォールの実装の機能情報 (続き)

| 機能名                        | リリース      | 機能情報                                                                                                    |
|----------------------------|-----------|----------------------------------------------------------------------------------------------------|
| IPsec 認証ヘッダー用の IPv6 ACL 拡張 | 12.4(20)T | IPsec 認証ヘッダー用の IPv6 ACL 拡張機能を使用すると、<br>IPv6 IPsec 認証ヘッダーが存在する場合には、TCP または<br>UDP 解析を実行できます。                         |
|                            |           | この機能に関する詳細については、次の項を参照してくだ<br>さい。                                                                                   |
|                            |           | • 「IPsec 認証ヘッダーの IPv6 ACL 拡張」(P.2)                                                                                  |
| IOS ゾーンベース ファイアウォール        | 15.1(2)T  | IPv6 トラフィックをサポートするために、Cisco IOS<br>Zone-Based Firewall for IPv6 は Cisco IOS Zone-Based<br>Firewall for IPv4 と共存します。 |
|                            |           | この機能に関する詳細については、次の各項を参照してく<br>ださい。                                                                                  |
|                            |           | • Cisco IOS Zone-Based Firewall for IPv6」 (P.5)                                                                     |
|                            |           | • 「IPv6 でのゾーンベースのファイアウォールの設定」<br>(P.19)                                                                             |
|                            |           | ・「例: Cisco IOS Zone-Based Firewall for IPv6の設定」<br>(P.33)                                                           |

 IPv6 拡張アクセス コントロール リストおよび Multiprotocol Label Switching (MPLS; マルチプロトコル ラベル スイッチング)を介した IPv6 プロバイダー エッジ ルータは、Cisco IOS Release 12.0(25)S 以降のリリースの Cisco IOS ルータでの Cisco 12000 シリーズ インター ネット ルータ IP Service Engineer (ISE) ラインカード上のハードウェア アクセラレータを使用して実装されています。

Cisco and the Cisco Logo are trademarks of Cisco Systems, Inc. and/or its affiliates in the U.S. and other countries. A listing of Cisco's trademarks can be found at www.cisco.com/go/trademarks. Third party trademarks mentioned are the property of their respective owners. The use of the word partner does not imply a partnership relationship between Cisco and any other company. (1005R)

このマニュアルで使用している IP アドレスおよび電話番号は、実際のアドレスおよび電話番号を示すものではありません。マニュアル 内の例、コマンド出力、および図は、説明のみを目的として使用されています。説明の中に実際のアドレスが使用されていたとしても、 それは意図的なものではなく、偶然の一致によるものです。

1

© 2001–2011 Cisco Systems, Inc. All rights reserved.

Copyright © 2001–2011, シスコシステムズ合同会社. All rights reserved.